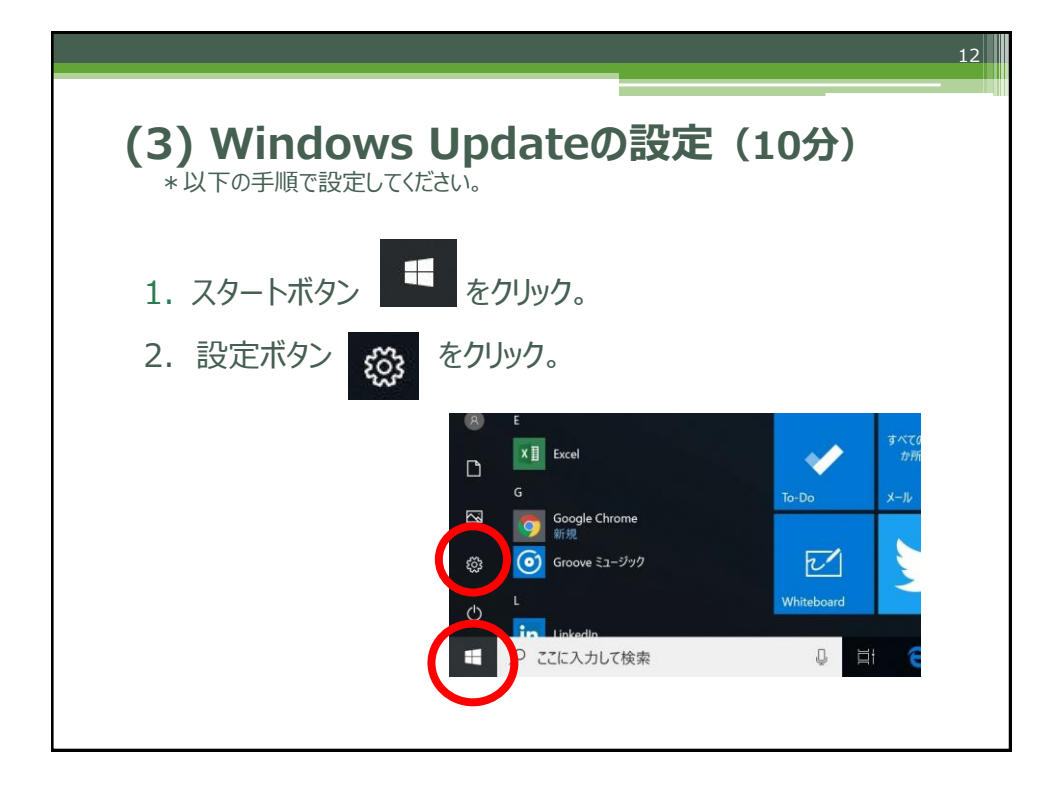

|                    |                                                                                                    | 13 |
|--------------------|----------------------------------------------------------------------------------------------------|----|
|                    |                                                                                                    |    |
|                    |                                                                                                    |    |
| 3. 「更新とセキュリティ      | 门をクリック。                                                                                                    |    |
|                    |                                                                                                    |    |
| Gogle Chrene       | - L ×<br>Windows の設定                                                                                                    |    |
| 200 Monare II Lóga |                                                                                                    |    |
|                    | P PPO2P PMEE PMEE P |    |
|                    | ダム。<br>アムーには、2014年20月、日本1945年25、<br>アムモード                                                                                                    |    |
|                    | Contens<br>General EIR, 276,2894, A A 759(15)-<br>GENEL.023                                                                                                    |    |
|                    | C RR: 17<br>Weight B 38.69                                                                                                    |    |
|                    |                                                                                                    |    |
|                    |                                                                                                    |    |
|                    |                                                                                                    |    |

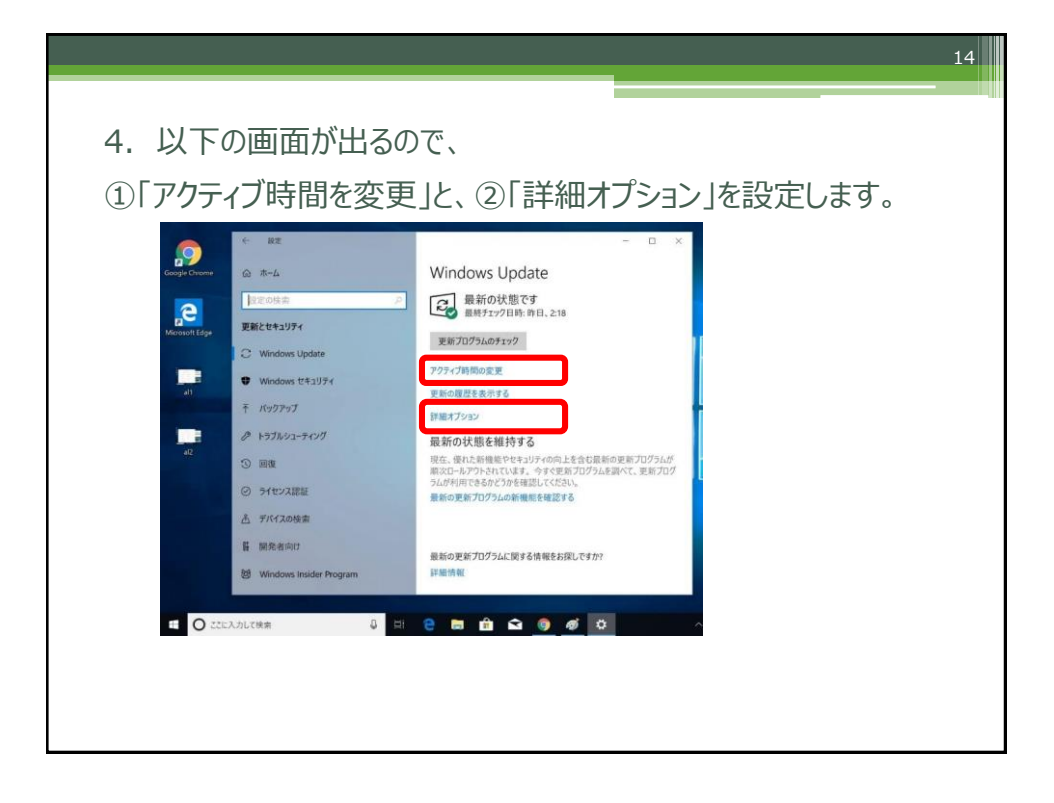

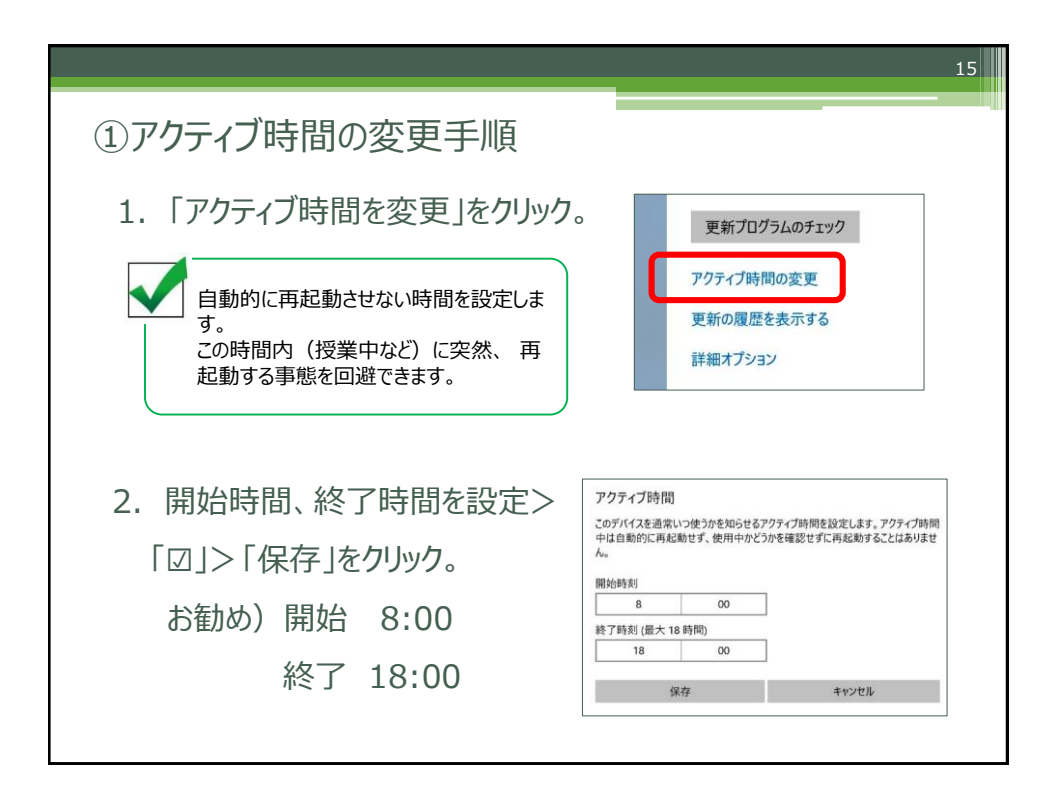

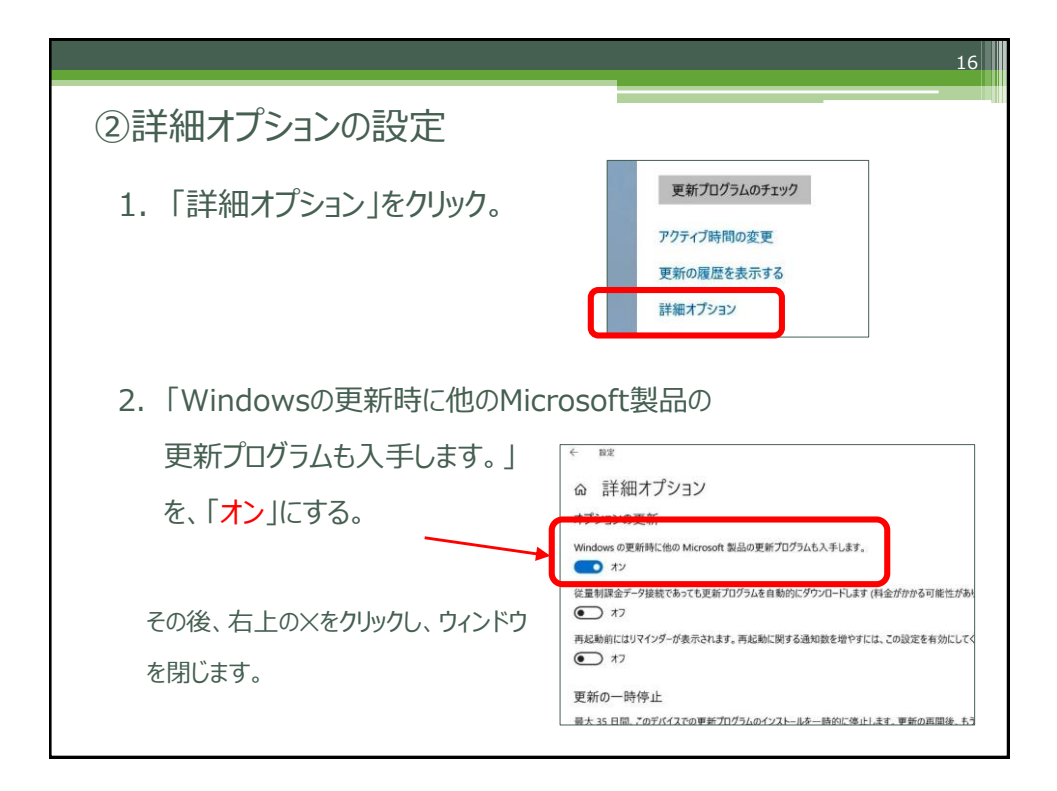

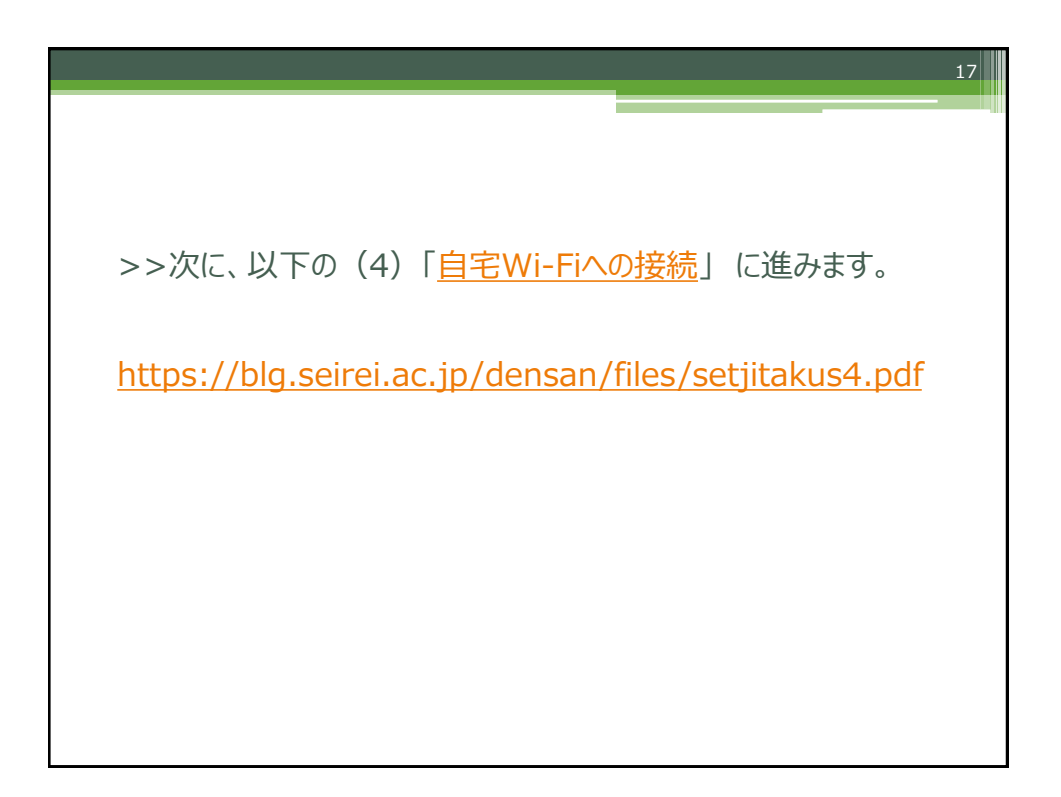